## NEEDED ITEMS TO BE COMPLETE THE BETHEL APPLICATION and DUAL ENROLLMENT GRANT PROCESS

## YOU MUST HAVE THE FOLLOWING INFORMATION TO COMPLETE

Social Security Number

Email Address: (Other than your school address)

Home Address & Phone Number

Parent Email Address & Phone Number

TSAC Log In Information from Previous Year

## BEGINNING RETURNING STUDENT APPLICATION

Click link in email or

- 1) Visit bethelu.edu, click apply
- 2) Click Dual Enrollment Student Application
- 3) On Left Hand Side (Purple Box) Select Dual Enrollment Returning Student Registration
- 4) In Middle of Page, Select Dual Enrollment Returning Student Registration
- 5) Complete Form and Submit

## DUAL ENROLLMENT GRANT APPLICATION

- 1) Select the TSAC Hyperlink in the Middle of the Statement Bethel University Dual Enrollment Registration Form: https://clipslink.tsac.tn.gov/studentsignon/
- 2) Fill in User Name and Password from Previous Year
  IF YOU DO NOT REMEMBER YOUR USER NAME AND PASSWORD FROM PREVIOUS YEAR, DO NOT TRY TO LOG IN AND LOCK YOURSELF OUT.
  Click Forgot Username. It will ask you the email address you used last year to complete the grant. Put your information in. TSAC will send your username to your email. Go back put your Username in and say forgot password. TSAC will send you a temporary link to reset your password.
- 3) Click LOG IN
- 4) Answer Challenge Question and Continue
- 5) Hit Continue after you verify your photo
- 6) Select Apply at the Top Under the Red TN
- 7) Select Dual Enrollment Grant (Including GIVE) for 2020-2021
- 8) Click I Understand
- 9) Click Dual Enrollment Grant (Including Give)
- 10) You should just have to enter the following information:

Student Email Address

Parent Email Address

Bethel University as College to Receive Grant

11) Click Continue